# Инструкция по оплате через «Сбербанк Онлайн»

1. Зайти в личный кабинет «Сбербанк Онлайн»

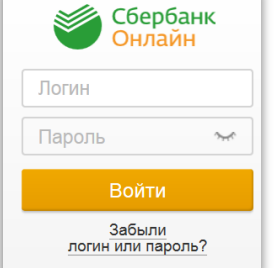

2. Выбрать закладку «Переводы и платежи»

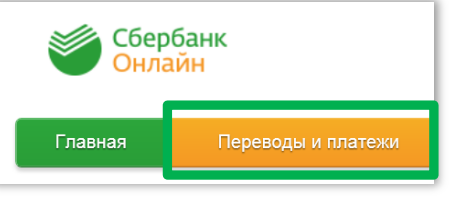

3. В строке поиска «Оплата покупок и услуг» написать название или ИНН

| Оплата покупок и услуг Г. МОСКВА                                                                                                    |       |
|----------------------------------------------------------------------------------------------------|-------|
| 🔍 смарт сервис                                                                                                    | Найти |
| 4. Нажать на кнопку                                                                                                    |       |
| г. Москва<br>Смарт Сервис<br>Услуга: Коммунальные услуги<br>ИН:: 7734555231<br>реч: 40702810900060001086<br>г. Москва,<br>Квартплата<br>5. Ввести лицевой счет, выбрать счет списания |       |
| Получатель: Смарт Сервис                                                                                                    |       |
| Услуга*: Коммунальные услуги                                                                                                    |       |
| Оплата с*: Выберите счет/карту списания                                                                                                    |       |
| Лицевой счет*:<br>Введите лицевой счет, не менее 3-х и не более 30-ти символов.                                                                                                    |       |
| Отменить Продолжить                                                                                                    |       |
| 6. Проверить данные платежа                                                                                                    |       |
| Адрес:                                                                                                    |       |
| Период оплаты:*                                                                                                    |       |
| 7. Произведите оплату                                                                                                    |       |

### Также рекомендуем воспользоваться услугой «Автоплатеж»

### Автоплатеж: экономьте Ваше время

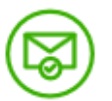

### Надежно и всегда под контролем

Регулярно перед списанием средств с вашей банковской карты вам будет приходить SMSсообщение с информацией о сумме платежа. При необходимости всегда можно отменить платеж, отправив код платежа на номер 900.

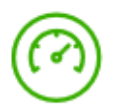

### Быстро

Регулярная и своевременная оплата ваших счетов за коммунальные услуги без необходимости посещать отделение банка.

Автоплатеж работает при условии наличия денежных средств на счете банковской карты, к которой подключена услуга. Для подключения услуги необходима международная банковская карта Сбербанка или карта национальной платежной системы МИР Сбербанка. Подключение невозможно на корпоративные карты и виртуальные карты.

### Или оплачивать через:

### Мобильное приложение: удобно и безопасно

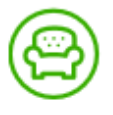

### Удобно

Оплачивайте услуги ЖКХ в несколько касаний с вашего смартфона\*.

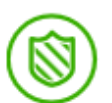

### Безопасно

Используйте для входа в систему личный 5значный код. Если вы забудете выйти из системы, приложение сделает это за вас.

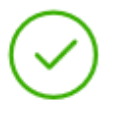

#### Выгодно

Сниженные комиссии за платежи по сравнению с оплатой в отделении банка у операциониста.

\*При наличии доступа в сеть Интернет. В отношении информационной продукции без ограничений по возрасту.

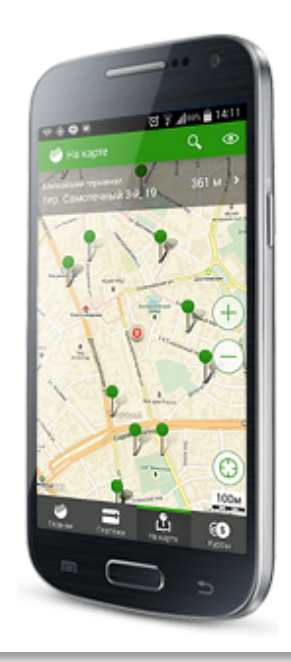

## Сбербанк Онлайн: удобно и в любое время\*

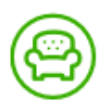

### Удобно

Оплачивайте услуги ЖКХ через интернет-банк «Сбербанк Онлайн» в любое время из любой точки мира\*, создавайте шаблоны для оплаты регулярных платежей в несколько кликов.

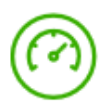

### Быстро

Платежи зачисляются в режиме реального времени.

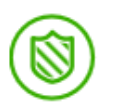

#### Безопасно

Подтверждайте вход в «Сбербанк Онлайн» одноразовым паролем, полученным в SMSсообщении. Контролируйте платежи ЖКХ с помощью SMS-сообщений.

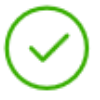

#### Выгодно

Сниженные комиссии за платежи по сравнению с оплатой в отделении банка у операциониста.

\*При наличии доступа в сеть Интернет.

В отношении информационной продукции без ограничений по возрасту.

## Устройства самообслуживания: выгодно и доступно

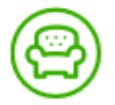

### Удобно

Оплачивайте счета за коммунальные услуги в любое время с банковской карты или наличными с помощью устройств самообслуживания Сбербанка.

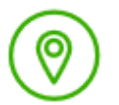

### Доступно

Оплата услуг ЖКХ возможна в различных точках города благодаря широкой сети устройств самообслуживания, расположенных в шаговой доступности от станций метро, в торговых центрах, аэропортах и вокзалах.

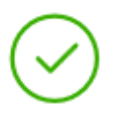

#### Выгодно

Комиссия за все платежи ниже по сравнению с оплатой в отделениях банка через операциониста.

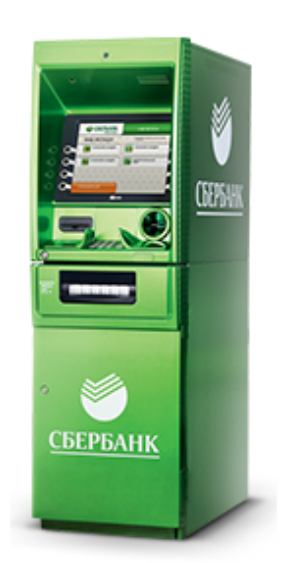

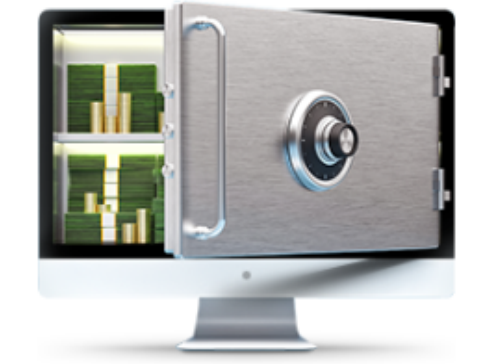